#### STEPS TO EMBED INFORMED CONSENT IN YOUR SURVEY

#### **CREATE A NEW SURVEY**

| Rocky Embeds Infor                                | med Conser       | nt - Sample 1                                                                                                    |
|---------------------------------------------------|------------------|----------------------------------------------------------------------------------------------------|
| SUMMARY $\rightarrow$ DESIGN SURVEY $\rightarrow$ | PREVIEW AND SCOP | $Re \ \rightarrow \ COLLECT \ RESPONSES \ \rightarrow \ ANALYZE \ RESULTS \qquad \qquad NEXT \ \rightarrow \ NEXT \ \rightarrow \ NEXT \ \rightarrow $ |
| QUESTION BANK                                     | 0 ^              | Page Logic 💌 More Actions 💌                                                                                                    |
| Search for questions                              | Q                | ⊕ LOGO                                                                                                    |
| BUILDER                                           | 0 ~              | Rocky Embeds Informed Consent - Sample 1                                                                                                    |
| THEMES                                            | Ø ~              | Rocky Embeds mormed Consent - Sample T                                                                                                    |
| LOGIC                                             | 0 ~              |                                                                                                    |
| OPTIONS                                           | • •              | eedback!                                                                                                    |
|                                                   |                  |                                                                                                    |

### HERE ARE THE KEY STEPS (ALSO SHOWN ON THE FOLLOWING "SLIDES")

(1a) On the first page of your survey, add a multiple choice item that has as its text the informed consent form information.

- (1b) The response options are Yes and No
- (2a) Insert a new page in the survey. See the pdf

(2b) You may have to move items around but be sure that the informed consent is on page 1 and the first survey item is on page 2

- (3a) Go back to the informed consent item and click on the "logic" option.
- (3b) For 'Yes" select go to page 2; for 'No' select Disqualify
- (3c) Save
- (4) Preview your survey to be sure it works.

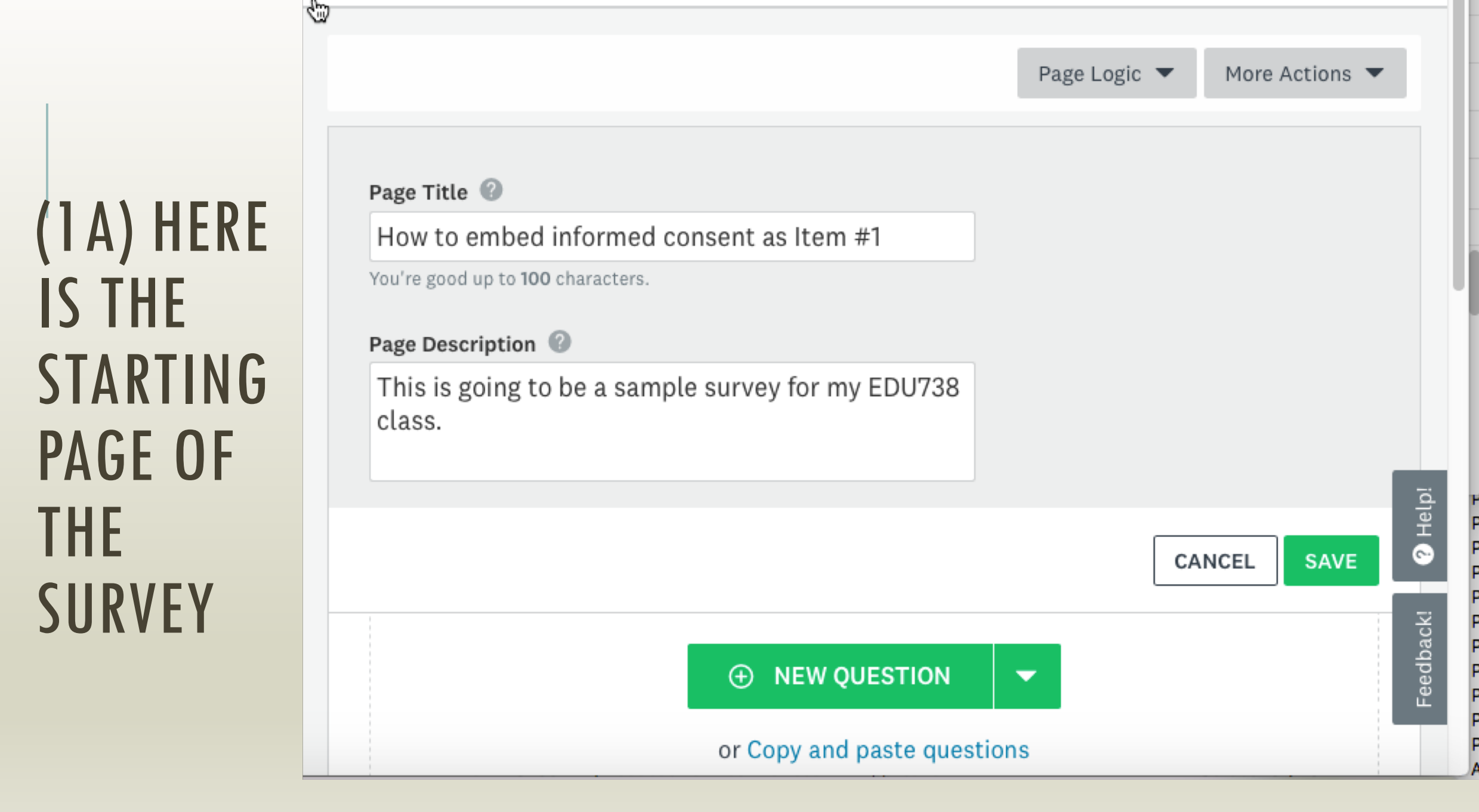

(1A) USING THE **"BUILDER" SELECT AND** DRAG **"MULTIPLE** CHOICE" **ONTO THE SURVEY FORM AREA** 

|    | ⊕ NE                        | EW QUESTION | -                     |
|----|-----------------------------|-------------|-----------------------|
| ∷≡ | Multiple Choice             |             | Checkboxes            |
| ☆  | Star Rating                 | \$          | Dropdown              |
| ቆ  | File Upload                 | ⊞           | Matrix / Rating Scale |
| ு  | Net Promoter® Score         | ≡           | Ranking               |
| -  | Single Textbox              | ¢           | Slider                |
| •  | Comment Box                 |             | Multiple Textboxes    |
| ŦŦ | Matrix of Dropdown<br>Menus | &           | Contact Information   |
| Ť  | Date / Time                 | ľ           | Text                  |
|    | Image                       | ď           | Text A/B Test         |
| æ  | Image A /R Test             |             |                       |

## (1A) THE INITIAL LAYOUT FOR A MULTIPLE CHOICE ITEM

| EDI        | T OPTIONS LOGIC COPY                                  |                   |
|------------|-------------------------------------------------------|-------------------|
|            | Multiple C ceShow Suggested Questions ? B U /         | ´∂A▼&⊡♦♦∂         |
| Q1         | Enter your question                                   |                   |
| → COL      | LECT RESPONSES $\rightarrow$ ANALYZE RESULTS          | NEXT              |
| Ans        | wer Choices                                           | BULK ANSWERS      |
|            |                                                       |                   |
| $\bigcirc$ | Enter an answer choice                                | $\oplus \bigcirc$ |
| $\bigcirc$ | Enter an answer choice                                | $\oplus \bigcirc$ |
| 0          | Enter an answer choice                                | $\oplus \ominus$  |
|            | Score this question (enable quiz mode)                | 0                 |
|            | Use previous answer choices (carry forward responses) | 0                 |
|            | Add an "Other" Answer Option or Comment Field         | 0                 |
|            |                                                       |                   |

#### (1A) PASTE YOUR **INFORMED CONSENT FORM INTO** THE TEXT **AREA OF THE** QUESTION.

| Rocky | Embeds Informed Consent - Sa                                                                                                    | imple 1                                                                                                    | EDIT |
|-------|----------------------------------------------------------------------------------------------------|----------------------------------------------------------------------------------------------------|------|
| PAGE  | TITLE                                                                                                    |                                                                                                    |      |
|       |                                                                                                    |                                                                                                    |      |
| EDIT  | OPTIONS LOGIC COPY                                                                                                    |                                                                                                    |      |
| (     | Multiple Choice 🔻 🕐                                                                                                    | Show Suggested Questions                                                                                                    | 0    |
| Q1    | Informed Consent                                                                                                    |                                                                                                    |      |
|       | Hello,                                                                                                    |                                                                                                    |      |
|       | We are students in a graduate education course<br>EDU 738. As part of the course requirement we a<br><br>PROCEDURES, RISKS, BENEFITS, etc<br>By clicking 'Yes' below you are acknowledging t                                                                                                    | at Salem State University,<br>are conducting a study to<br>he following:                                                                                                    | -    |
|       | <ul> <li>(a) I confirm that I have read and understood the sheet for the above study. I confirm that I have h consider the information and ask questions and answered satisfactorily.</li> <li>(b) I understand that my participation is volunt withdraw at any time without negative consequereason</li> <li>(c) I agree to take part in this study.</li> </ul> | e attached information<br>ad the opportunity to<br>that these have been<br>ary and that I am free to<br>nces without giving any                                                                                                    |      |
|       | And I understand that if I click 'No' below, I will<br>penalty to me.                                                                                                    | exit this survey with no                                                                                                    |      |
|       |                                                                                                    |                                                                                                    |      |
| Answe | er Choices                                                                                                    | BULK ANSWERS     BULK ANSWERS     Second second se | ?    |

#### AN EXAMPLE OF AN ELECTRONIC PERMISSION

#### Dear Student,

Recently, your Professor told you about a study that that s/he is participating in regarding teaching practices. As part of that study, you are being invited to participate in a voluntary survey focused on your professor's teaching. Please note that your responses will be completely anonymous. Your professor will not have access to them. Thus, taking the survey cannot affect your grade and does not provide any risks or benefits to you. Your participation, however, is both appreciated and helpful to improving teaching at Salem State in general.

#### **Electronic Consent:**

If you click the 'yes' radio button below, you will be indicating that you have read this information about this survey and that you agree to participate at this time.

If you click on the 'no' radio button below, you will be declining to participate and you will exit this survey.

Please note that if you begin the survey but decide not to complete the survey you can simply close the browser.

Should you have any questions about the survey and/or your participation please contact Professor Rocky Shwedel (978-542-6642), principal investigator.

For concerns about your treatment as a research participant, please contact: Institutional Review Board (IRB) Sponsored Programs and Research Administration Salem State University 352 Lafayette Street Salem, MA 01970 (978) 542-7556 or (978) 542-7177 or irb@salemstate.edu

#### Rocky Embeds Informed Consent - Sample 1

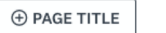

(1B) SET THE RESPONSE OPTIONS TO "YES" AND "NO"

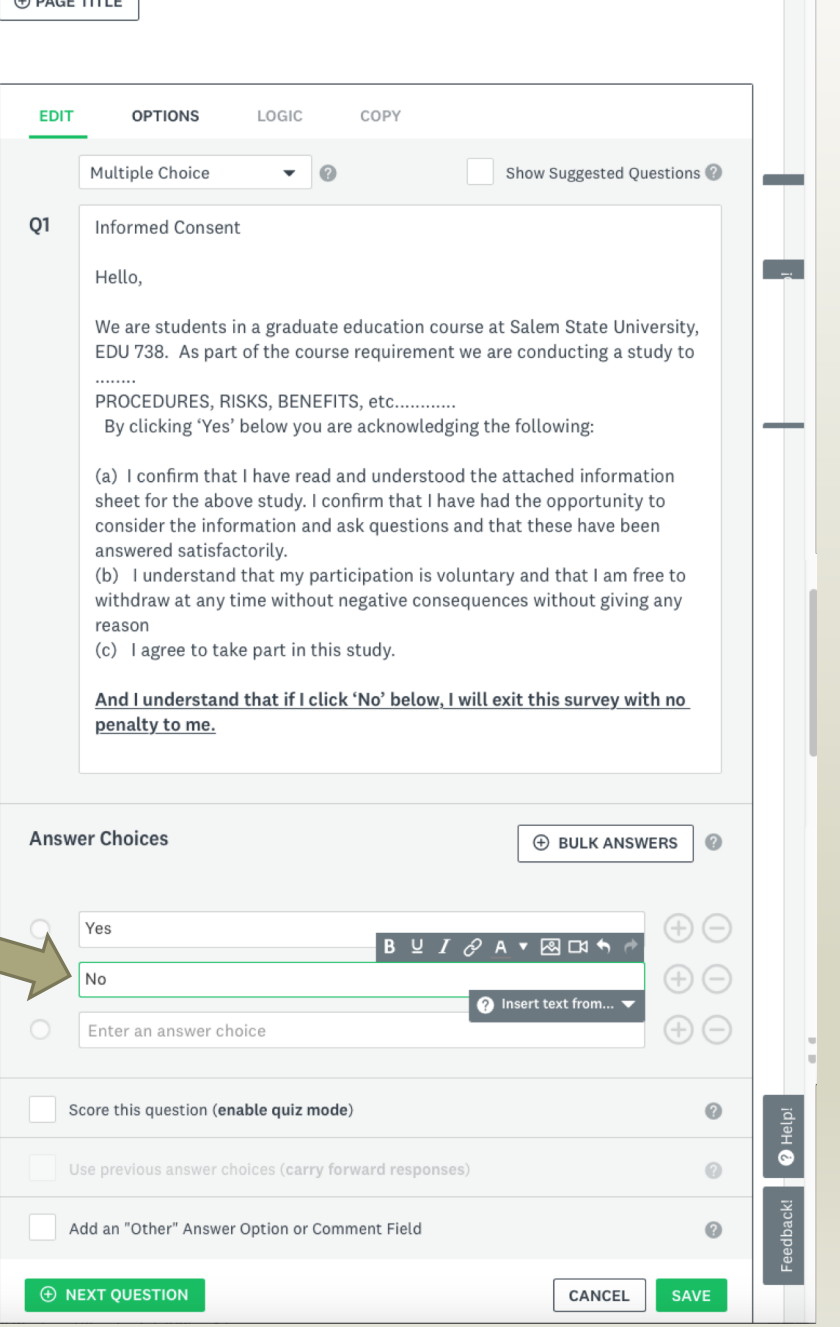

(2A) INSERT A NEW PAGE INTO THE SURVEY FORM.

| BUILDER          | 0  | ^                           | ⊕ LOGO                                                                                                    |
|------------------|----|-----------------------------|----------------------------------------------------------------------------------------------------|
| 🗹 Text           |    |                             | Rocky Embeds Informed Consen                                                                                           |
| 🐼 Image          |    |                             | ⊕ PAGE TITLE                                                                                                    |
| 🗹 Text A/B Test  |    |                             |                                                                                                    |
| 🖾 Image A/B Test |    |                             |                                                                                                    |
| 🗂 Intro Page     |    | □ Hide                      | Builder tooltips ×                                                                                                    |
| 🗋 New Page 🕂     | AL | NEW I                       | PAGE<br>ew Page to add a page to the end of your                                                                       |
| ••• Page Break   |    | survey<br>survey<br>pages t | or drag and drop a page into your<br>wherever you'd like. Include multiple<br>to break up a long survey or to organize |
| THEMES           | 0  | Learn                       | more                                                                                                    |
| LOGIC            | 0  | ~                           |                                                                                                    |

## (2A) PAGE 2 IS WHERE YOUR ACTUAL SURVEY ITEMS BEGIN.

| P2                                       | Page Logic 👻 More Actions 💌 |
|------------------------------------------|-----------------------------|
| ⊕ LOGO                                   |                             |
| Rocky Embeds Informed Consent - Sample 1 |                             |
| ⊕ PAGE TITLE                             |                             |
|                                          |                             |
| 2. First question                        |                             |
| ◯ Agree                                  |                             |
| 🔿 Neutral                                |                             |
| O Disagree                               | E.                          |
|                                          | a Hel                       |
|                                          |                             |
|                                          | o a c c                     |

# (3A) GO BACK TO THE INFORMED CONSENT ITEM ON PAGE 1 AND CLICK ON THE "LOGIC" OPTION.

| Rocky Embeds Informed Consent - Sample 1                                                                                                    |
|----------------------------------------------------------------------------------------------------|
| PAGE TITLE                                                                                                    |
|                                                                                                    |
| 1. Informed Consent                                                                                                    |
| Hello,                                                                                                    |
| We are students in a graduate education course at Salem State University, EDU 738. As part of the course requirement we are conducting a study to |
| <br>PROCEDURES, RISKS, BENEFITS, etc                                                                                                    |
| By clicking 'Yes' below you are acknowledging the following:                                                                                      |

# (3B) THE LOGIC OPTION IS USED TO EITHER ALLOW THE RESPONDENT TO CONTINUE OR TO EXIT THE SURVEY.

| , Rocky Embeds Int | formed Consent - Sample 1 |       | EDIT      |
|--------------------|---------------------------|-------|-----------|
| PAGE TITLE         |                           |       |           |
|                    |                           |       |           |
| EDIT OPTIONS       | LOGIC MOVE COPY           |       |           |
| If answer is 🕜     | Then skip to 🕼            |       | Clear All |
| Yes                | Choose Page 🔹             | *     | Clear     |
| No                 | Choose Page 👻             | •     | Clear     |
| ⊕ NEXT QUESTION    |                           | CANCE | LSAVE     |
| L                  |                           |       |           |
|                    |                           |       |           |
|                    | ⊕ NEW QUESTION     ▼      |       | r         |

#### (3B-1) Thus, for 'Yes" select go to page 2; for 'No' select Disqualification Page.

| EDIT OPTIONS   | LOGIC MOVE            | COPY |   |             |
|----------------|-----------------------|------|---|-------------|
| If answer is 🕜 | Then skip to 🕜        |      |   | Clear All   |
| Yes            | Choose Page           | •    | • | Clear       |
| No             | P1                    | •    | * | Clear       |
|                | P2                    |      |   |             |
| NEXT QUESTION  | P3                    |      |   | CANCEL SAVE |
|                | End of survey         |      |   |             |
|                | Disgualification Page |      |   |             |

# (3B-2) THUS, FOR 'YES" SELECT GO TO PAGE 2; FOR 'NO' SELECT DISQUALIFICATION PAGE.

| Rocky Embeds Info        | ormed Consent -       | Sample 1 |            |   |           |
|--------------------------|-----------------------|----------|------------|---|-----------|
| ⊕ PAGE TITLE             |                       |          |            |   |           |
|                          |                       |          |            |   |           |
| EDIT OPTIONS             | P1                    | COPY     |            |   |           |
| 🔶 Logic applied: Changes | P2                    |          |            |   | 0         |
| If answer is             | P3                    |          |            |   | Clear All |
| Yes                      | Disqualification Page | • T      | op of page | - | Clear     |
| No                       | Choose Page           | Ķ.       |            | • | Clear     |
| ⊕ NEXT QUESTION          |                       |          |            |   | CANCEL    |
|                          |                       |          |            |   |           |

# (3B-3) THUS, FOR 'YES" SELECT GO TO PAGE 2; FOR 'NO' SELECT DISQUALIFICATION PAGE.

| I                     |                                  |      |             |   |           |
|-----------------------|----------------------------------|------|-------------|---|-----------|
| EDIT OPTIONS          | LOGIC MOVE                       | COPY |             |   |           |
| Logic applied: Change | es to this question will be limi | ted. |             |   | Ø         |
| f answer is 🕜         | Then skip to 🕜                   |      |             |   | Clear All |
| /es                   | P2                               | •    | Top of page | • | Clear     |
| 10                    | Disqualification Page            | •    |             | * | Clear     |
|                       |                                  |      |             |   | CANCEL    |

#### (3C) CLICK "SAVE"

| ● PAGE TITLE                |                                |      |             |     |           |
|-----------------------------|--------------------------------|------|-------------|-----|-----------|
|                             |                                |      |             |     |           |
|                             |                                |      |             |     |           |
| EDIT OPTIONS                | LOGIC MOVE                     | COPY |             |     |           |
| 🔶 Logic applied: Changes to | this question will be limited. |      |             |     | 0         |
| If answer is 🕜 🛛 T          | hen skip to 🕜                  |      |             |     | Clear All |
| Yes                         | P2                             | -    | Top of page | •   | Clear     |
| No                          | Disqualification Page          | -    |             | •   | Clear     |
| ⊕ NEXT QUESTION             |                                |      |             | CAN | NCEL SAVE |
|                             |                                |      |             |     |           |

## (4) PREVIEW YOU SURVEY TO BE SURE IT WORKS!